## Vyplnění ročního hodnocení z pohledu školitele.

Na stránce <u>https://is.cuni.cz/studium/index.php</u> se přihlásíte do studijního informačního systému (dále jen SIS). Pro přihlášení je třeba mít platné přihlašovací údaje. Po přihlášení zvolte ikonu "Individuální studijní plán PhD. studentů". **Modul je pro školitele dostupný z role učitel.** 

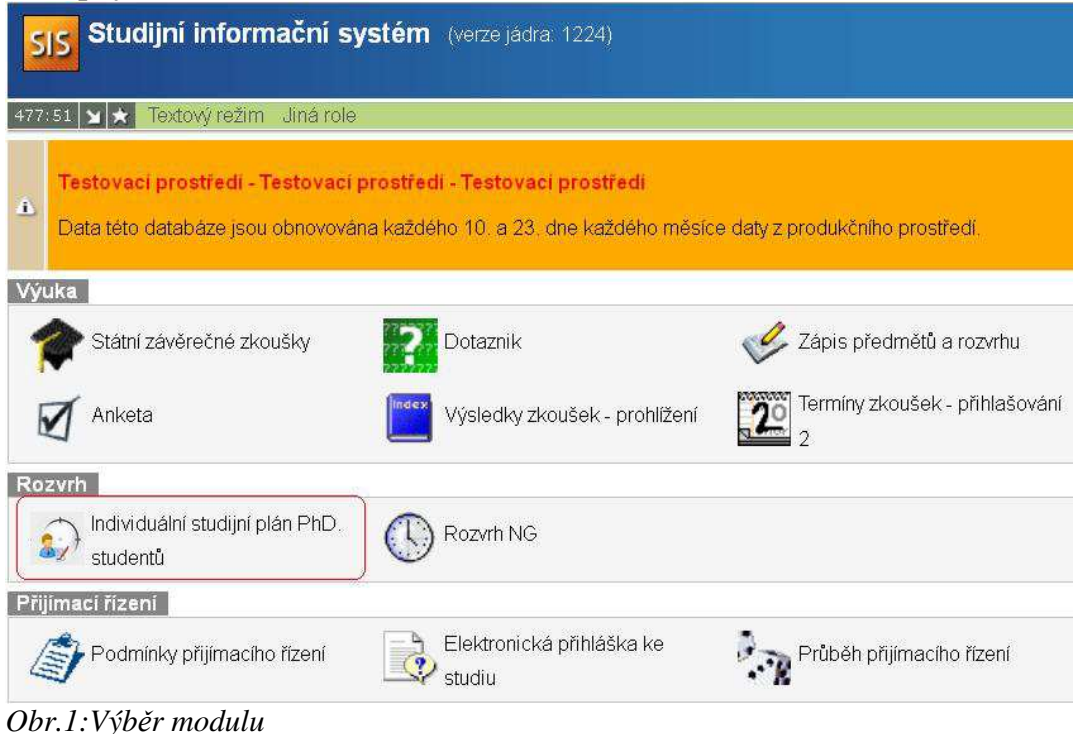

Později by měl jít nastavit filtr, jen na moje studenty. Teď alespoň vybrat typ osoby, vyhledat podle *příjmení školitele* a *stavu plánu schváleno*.(Obr.2)

| 👝 Filtr (jen moji studenti) 🌼 🤹 | 8                                                                  |     |
|---------------------------------|--------------------------------------------------------------------|-----|
| Obor studia:                    |                                                                    | • 🐴 |
| Forma studia:                   | <u></u>                                                            |     |
| Ročník                          | <b>·</b>                                                           |     |
| Typ osoby:                      | <sup>C</sup> Student <sup>●</sup> Školitel <sup>C</sup> Konzultant |     |
| Jméno:                          |                                                                    |     |
| Příjmení:                       | pešek                                                              |     |
| ID plánu:                       |                                                                    |     |
| Stav plánu:                     | schváleno                                                          |     |
| Jen s plánem:                   | 🗆 (možnost hromadného tisku)                                       |     |
| Stav hodnocení:                 |                                                                    |     |
| Rok hodnocení:                  |                                                                    |     |
| Jen s ročním hodnocením:        | 🗆 (možnost hromadného tisku)                                       |     |
| Zobrazit:                       | 50 🗾 výsledků na stránku                                           |     |
|                                 | P hledat                                                           |     |

*Obr.2:Vyfitrovaný seznam studentů* Zobrazí se seznam studentů (Obr.3), kde lze vidět stav hodnocení (pokud již student hodnocení provedl). Aktuální odpovědnost (student-školitel-oborová rada) je uvedena v

posledním sloupci . K návrhu ročního hodnocení se dostanete přes ikonu 📃, na kterou ukazuje šipka.

|    | Plán | Jmeno a příjmení          | Studini stav (od)    | Rok přijeti | Školtel                      | Stav plánu    | Odpovědnost (návrh plánu) | Posledni úprava  | Stav hodnocení (S/OR) | Odpovědnost (roční hodnocení) |
|----|------|---------------------------|----------------------|-------------|------------------------------|---------------|---------------------------|------------------|-----------------------|-------------------------------|
|    | 3903 | PhDr. Petra Baštová       | studuje (30.09.2013) | 2011        | prof. PhDr. Jiří Pešek, CSc. | schválený ISP |                           | 12.05.2014 00.00 | návrh RH - 2013 (-/-) | śkolitel ⇒ oborová rada       |
|    | 3883 | PhDr. Monika Březinová    | studuje (26.09.2013) | 2013        | prof. PhDr. Jiří Pešek, CSc. | schvälený ISP |                           | 12.05.2014 00.00 | návrh RH - 2013 (-A)  | student 🗢 Školitel            |
|    | 3920 | PhDr. Bc. Michal Dimitrov | studuje (30.09.2013) | 2009        | prof. PhDr. Jiří Pešek, CSc. | schválený ISP |                           | 12.05.2014.00.00 | 1 .                   |                               |
| DA | 3888 | PhDr. David Emler         | studuje (30.09.2013) | 2009        | prof. PhDr. Jiří Pešek, CSc. | schválený ISP |                           | 12.05.2014 00:00 | 1.                    | -                             |
|    | 3916 | PhDr. Soňa Mikulová       | studuje (30.09.2013) | 2006        | prof. PhDr. Jiří Pešek, CSc. | schválený ISP | · ·                       | 12.05.2014 00:00 |                       | 760                           |
| 22 | 3934 | Bc. Romana Mynaříková     | studuje (30.09.2013) | 2010        | prof. PhDr. Jiří Pešek, CSc. | schválený ISP |                           | 12.05.2014 00.00 | -                     | -                             |
|    | 3892 | Mgr. Bc. Tomáš Renner     | studuje (30.09.2013) | 2009        | prof. PhDr. Jiří Pešek, CSc. | schválený ISP |                           | 12.05.2014.00.00 | návrh RH - 2013 (-/-) | škalitel ⇔ student            |
| DA | 3935 | Mgr. Jan Váška            | studuje (30.09.2013) | 2010        | prof. PhDr. Jiří Pešek, CSc. | schválený ISP |                           | 12.05.2014 00.00 | -                     | -                             |

Obr.3:Seznam studentů

| Roční hodnocení plnění ISP za akademický rok 2013/2014  |                |
|---------------------------------------------------------|----------------|
| 💽 Student: PhDr. Petra Baštová ( ID: 361691 )           |                |
| 🕑 Předseda OR:                                          |                |
| 🕐 Školitel: prof. PhDr. Jiří Pešek, CSc.                |                |
| 🕐 Konzultant:                                           |                |
| 💽 Stav plánu ( ID: 3903 )                               |                |
| 😑 Stav ročního hodnocení za akademický rok 2013/2014    |                |
| Akademický rok: 2013/2014                               |                |
| Stav: návrh                                             |                |
| Odpovědnosť: oborová rada                               |                |
| Předchozí odpovědnost: školitel                         |                |
| Změna: prof. PhDr. Jiří Pešek, CSc. 13.05.2014 14:18    |                |
| Návrh roční hodnocení v PDF: 🔎                          |                |
| 😑 Předchozí roční hodnocení plnění ISP                  |                |
| Roční hodnocení za akademický rok                       | Stav hodnocení |
| 2013/2014                                               | neuzavřeno     |
| 🐏 Historie důvodů vracení ročního hodnocení ISP         |                |
| 💽 Disertační práce a postup v přípravě disertační práce |                |
| 🕐 Průběh studia                                         |                |
| 💽 Přehled povinností                                    |                |
| 😑 Další komentáře                                       |                |
| 💌 Závěrečné roční hodnocení                             |                |
|                                                         |                |

Obr.4: Detail studijního plánu:

Pomocí ročního hodnocení lze upravovat studijní plán studenta. Studenti mohou do ISP Přidávat další povinnosti a zároveň je možné z již dříve schváleného plánu (případně schváleného ročního hodnocení z minulých let) v odůvodněných případech povinnost odstranit. Na Obr. 5 je v prostředním řádku podána žádost o zrušení předmětu.

| - | rehle | ed pov | Anností      |     |            |                             |           |         |                        |                   |                            |
|---|-------|--------|--------------|-----|------------|-----------------------------|-----------|---------|------------------------|-------------------|----------------------------|
| Ð | 00    | 9 0    | ⑦ Typ<br>○ Q |     | Kód<br>O Q | Nazev, podrobnosti          | Ak tok    | Semestr | Plnění dle<br>studenta | Plnění dle<br>SIS | Komentář ročního hodnocení |
|   |       |        | 🕞 předm      | nēt | JPD008     | Doktorský seminář - MV I    | 2013/2014 | zimní   |                        | nespinii          |                            |
| 5 |       | 2      | předm        | nét | JPD009     | Doktorský seminář - MV II   | 2013/2014 | l letní |                        | nespinii          |                            |
|   | 9 4   | 1      | předm        | nét | JPD006     | Metodologický seminář - PhD | 2013/2014 | l letní |                        | nespinii          | Žádost: chci ho zrušit     |
|   |       |        | 📄 předm      | nět | JPD003     | Dějiny mezinárodních vztahů | 2013/2014 | zimní   |                        | nespinil          |                            |
| 9 |       |        | předm        | nét | JPD001     | Teorie mezinárodních vztahů | 2013/201  | letní   |                        | nespInil          |                            |

## Obr.5: Žádost studenta o vyjmutí povinnosti

Ikona se červeným praporkem zamítne žádost na odebrání povinnosti, ikona se zeleným praporkem žádosti vyhoví, studentovi se ve výpisu povinností objeví komentář předmět byl odebrán.

Student je povinen zajistit si zapsání všech výsledků z předmětů, které splnil na UK, případně dodat na studijní oddělení po tvrzení o splněných předmětech mimo UK. Následně mají možnost spárovat informace o povinnostech z ISP s údaji splněných předmětů v SIS. Studenti předměty spárují a v případě shody kódů se splnění promítne Do sloupce *Splněno dle SIS*. Podrobnosti o takto spárovaných předmětech získáte

kliknutím na ikonu w posledním sloupci. Viz Obr. 6

| - Prehle | d povinnosti | í      |           |                             |                                                                                                    |    |
|----------|--------------|--------|-----------|-----------------------------|----------------------------------------------------------------------------------------------------|----|
| 000      | O O De       | P<br>O | Kéd<br>OO | Název, podrobnosti          | Ak rok Semestr Pinění dle Pinění dle Komentář ročního hodnocení                                                                                                    | 1  |
|          | 💽 pře        | edmēt  | JPD008    | Doktorský seminář - MV I    | 2013/2014 zimní nespinii spinii                                                                                                    | )  |
|          | pře          | edmét  | JPD009    | Doktorský seminář - MV II   | 2013/2014 letní odebrán                                                                                                    |    |
| 9        | D pře        | edmét  | JPD006    | Metodologický seminář - PhD | 2013/2014 letní Povenová ne spuredný predmetaní predmetaní pr |    |
|          | 📄 pře        | edmět  | JPD003    | Dějiny mezinárodních vztahů | 2013/2014 zimní spínil JPD008 Doktorský seminář - MVI 2013/2014 zimní 05.02.2014 12:02 2013/2014                                                                                                    | j. |
|          | pře          | edmét  | JPD001    | Teorie mezinárodních vztahů | 2013/2014 letní 0660(sin<br>2013/2014 nespinil                                                                                                    |    |

Obr.6: Spárované povinnosti a detail spárovaného předmětu

Pokud student označil předmět za splněný, ve sloupci *Splněni dle SIS* je nesplnil a předmět není se žádnou povinností nepárován, vraťte mu hodnocení zpět. Pomocí menu **Akce** (Obr.7) a textového okna, které se objeví po kliknutí na tlačítko proveď, uveďte požadavky, které má student provést.

| 📐 Akce:                                                                            |         |
|------------------------------------------------------------------------------------|---------|
|                                                                                    | proved' |
| vložit návrh ročního hodnocení<br>vrátit hodnocení studentovi k opravě či doplnění |         |

*Obr. 7:Akce, které může školitel dělat s ročním hodnocením studenta* Všechny požadavky na studenta se zobrazují části **Historie důvodů vrácení ročního** hodnocení ISP.

Student může spárovat povinnosti typu předmět, stáže, publikace a konference.

Povinnost typu předmět lze párovat pouze s předměty zapsanými ve zkouškách.

Povinnost typu publikace lze párovat pouze s publikacemi zaevidovanými v OBD a staženými do SIS.

Povinnost typu konference lze párovat pouze s konferencemi zaevidovanými v OBD a staženými do SIS.

Povinnost typu stáž lze párovat pouze se stáží zadanou prostřednictvím modulu Evidence stáží v SIS.

## Posun nesplněných povinností

Pokud student nesplní nějakou povinnost naplánovanou na akademický rok, ve kterém hodnotí, musí kromě přidání komentáře i uvést, ve kterém akademickém roce povinnost splní. Bez tohoto posunu plnění nelze roční hodnocení posunout na školitele. Tyto změny jsou pak uvedeny na dodatku k ročnímu hodnocení.

Nesplněné povinosti jsou v detailu plánu zobrazeny červeně.

Posledním krokem hodnocení je postoupení oborové radě.